## ビデオをコンピュータに取り込もう!

横浜市立東希望が丘小学校安富直樹 KEY WORD - キャプチャ シーン検出 タイムラインにキャプチャ

- 1. プレミアエレメンツを起動し、スタートアップ画面から、【ビデオのキャプチャ】を選びます。
- 2. プロジェクトの名前と保存する場所を決めます。

| 新規プロジェクト         |                                                  |   |               |  |
|------------------|--------------------------------------------------|---|---------------|--|
| 名前(N):           | test1                                            | ] |               |  |
| 保存先( <u>S</u> ): | C*Documents and Settings¥admin¥デスクトップ¥ビデオ編集¥ 🛛 💌 |   | 照( <u>B</u> ) |  |
|                  | ОК                                               | * | ャンセル          |  |

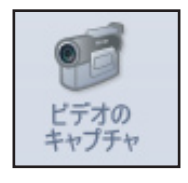

(設定を確認する方法は、別マニュアル 江守恒明先生の「Premiere を立ち上げてみよう」を見てください)

3. キャプチャ画面が出てきます。

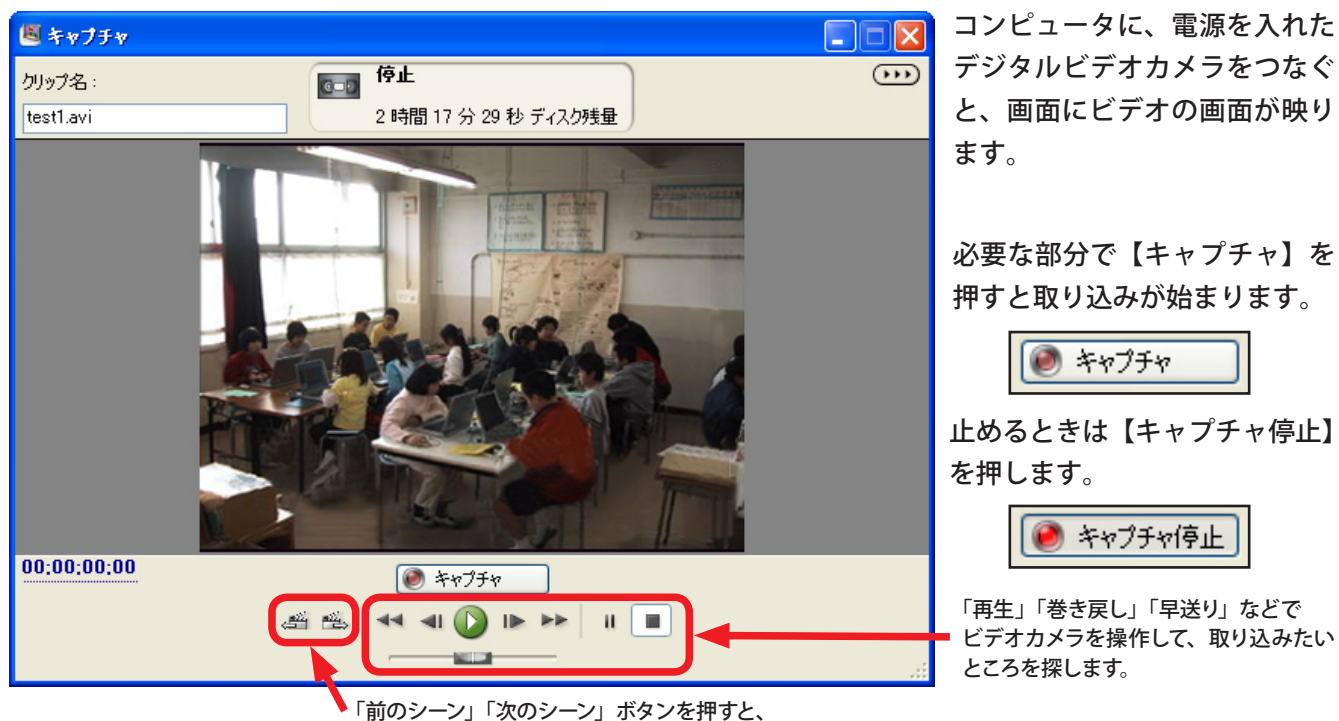

シーンの切れ目を自動的に探し出してくれます。

キャプチャ停止

「再生」「巻き戻し」「早送り」などで ビデオカメラを操作して、取り込みたい ところを探します。

4. 取り込みたい部分をすべてキャプチャできたら、 左上の×ボタンで画面を閉じます。

メディアウインドウに、取り込んだビデオが表示 され、タイムラインウインドウにも、自動的に、 取り込んだ順番でビデオクリップが並べられます。

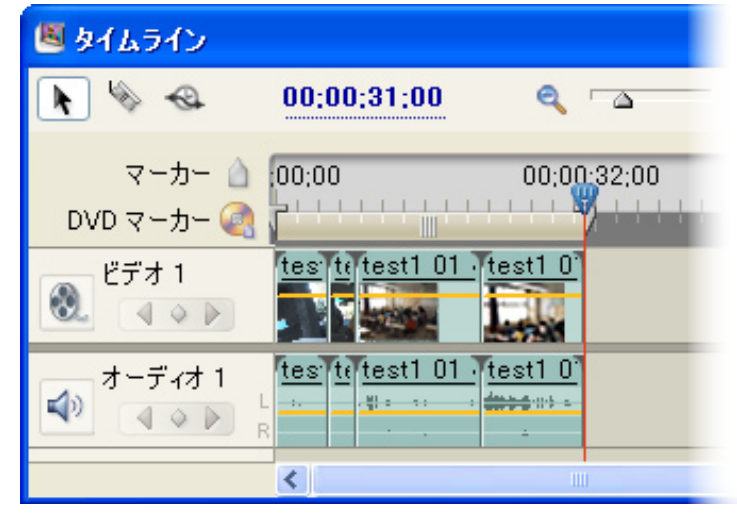